# 澎湖好行訂單查詢教學

# 澎湖好行訂單查詢

# 操作手冊

# 2020.07.30 V.1

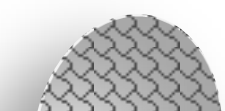

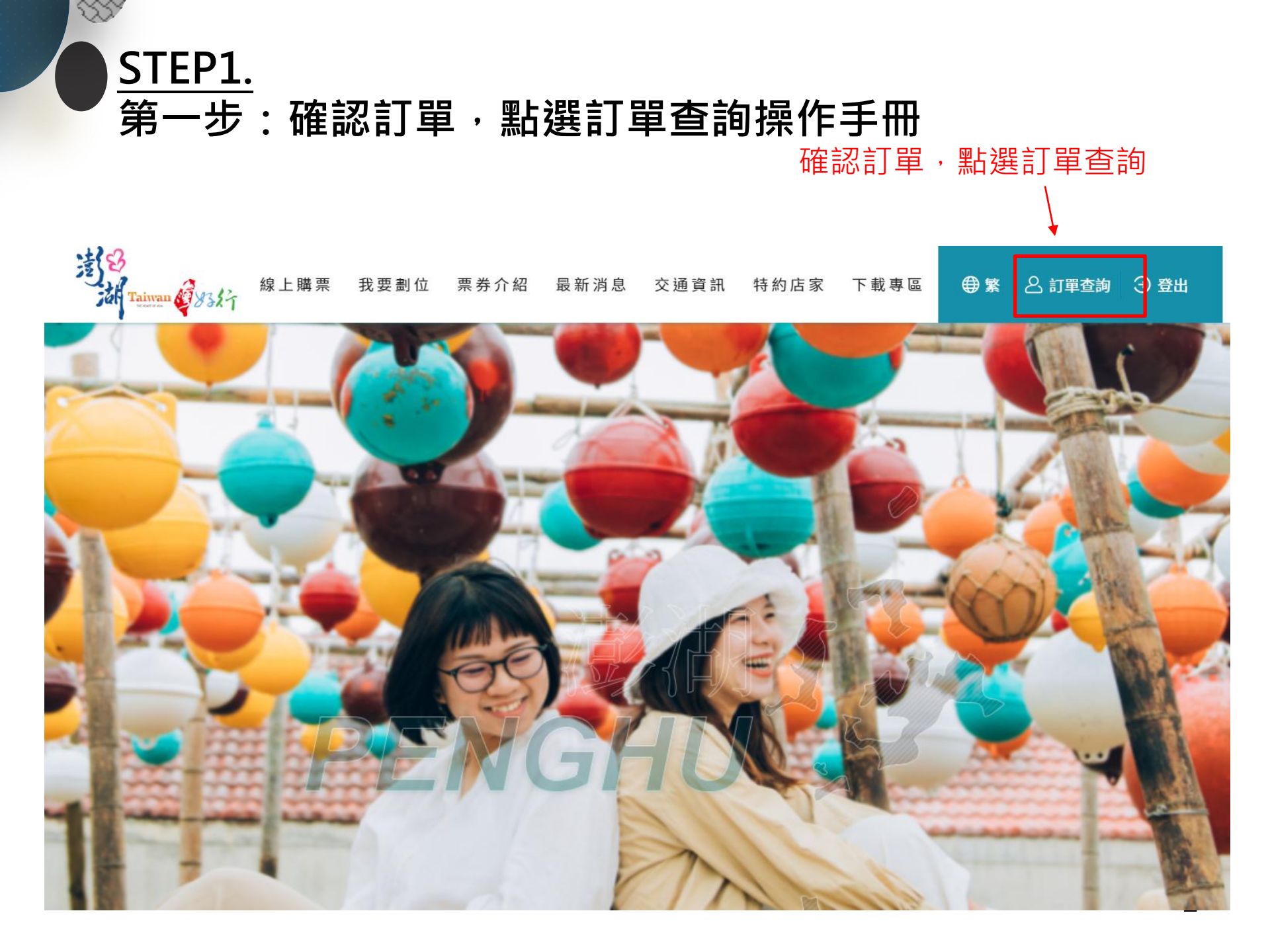

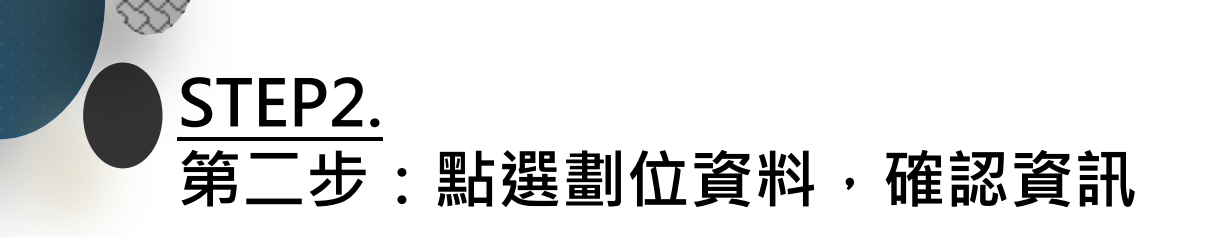

#### 

### ☆ 首頁 / 會員中心 / 劃位查詢

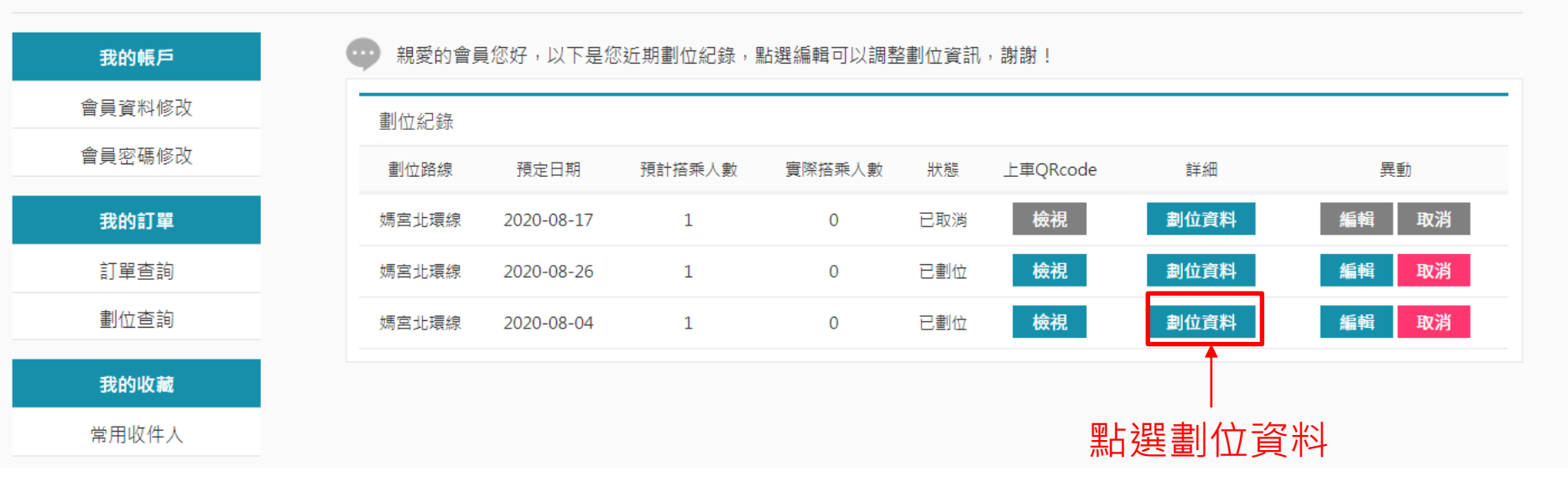

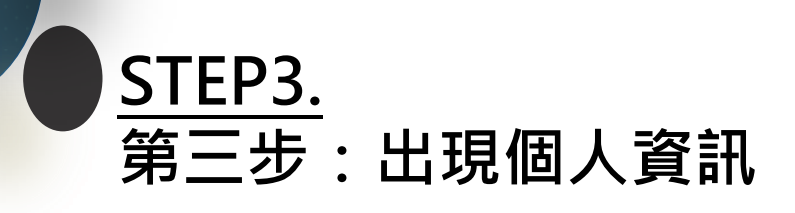

SSY

| 9 | 親愛的會員您好,以下是您近期劃位紀錄,點選編輯可以調整劃位資訊,謝謝! |            |        |        |     |         |           |      |  |
|---|-------------------------------------|------------|--------|--------|-----|---------|-----------|------|--|
|   | 劃位紀錄                                |            |        |        |     |         |           |      |  |
|   | 劃位路線                                | 預定日期       | 預計搭乘人數 | 實際搭乘人數 | 狀態  | 上車QRcod | e 詳細      | 異動   |  |
|   | 媽宮北環線                               | 2020-08-17 | 1      | 0      | 已取消 | 檢視      | 劃位資料      | 編輯取消 |  |
|   | 媽宮北環線                               | 2020-08-26 | 1      | 0      | 已劃位 | 檢視      | 劃位資料      | 編輯取消 |  |
|   | 媽宮北環線                               | 2020-08-04 | 1      | 0      | 已劃位 | 檢視      | 劃位資料      | 編輯取消 |  |
|   | 姓名                                  | 王筱茹        |        |        |     |         | 電話        |      |  |
|   | Email                               | Ļ          |        |        |     | 1       | 低底盤公車需求 否 |      |  |
|   |                                     |            |        |        |     |         |           | Î    |  |

出現個人資訊

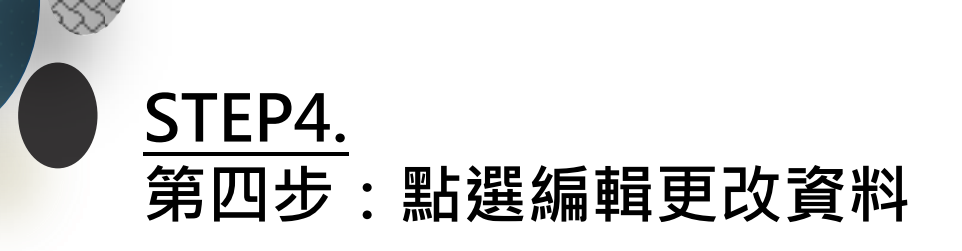

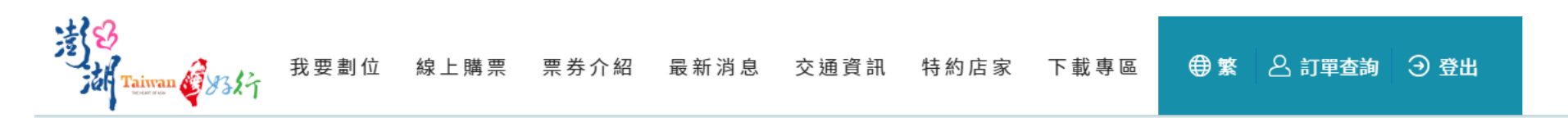

☆ 首頁 / 會員中心 / 劃位查詢

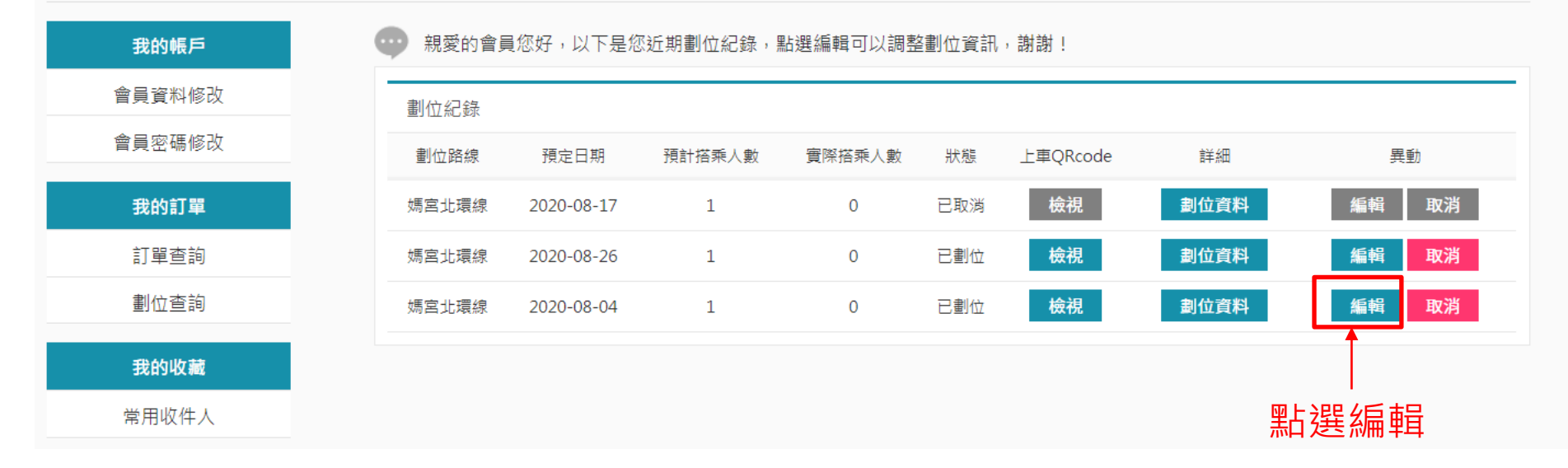

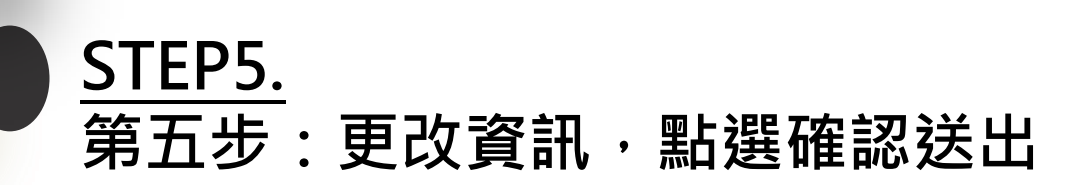

SS.

| 我要劃位       |                 |                   |        |
|------------|-----------------|-------------------|--------|
| 購買通路       | 官方網站            |                   |        |
| 劃位路線       | ● 媽宮北環線 ○ 媽宮湖西線 |                   |        |
| 上車地點       | 西衛東站 08:28 ~    |                   |        |
| 搭乘人數       | 1               |                   |        |
| 預定日期       | 2020-08-04      |                   |        |
| 低底盤公車需求    | ● 否 ○ 是         |                   |        |
| 票種 ( 乘客1 ) | 非澎湖籍            | 票券序號(乘客1): 202008 |        |
| 姓名         | 王筱茹             |                   |        |
| Email      | Ĵ               |                   |        |
| 手機號碼       | 0-0-0-27-1-52-  |                   |        |
| 身分證/護照號碼   | IZZ TOISOOO     |                   |        |
|            | なら              | 双关出               | 點選確認送L |
|            |                 |                   |        |

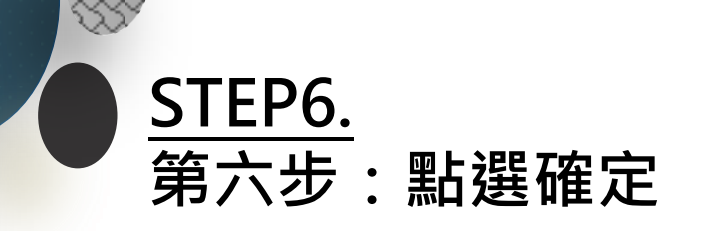

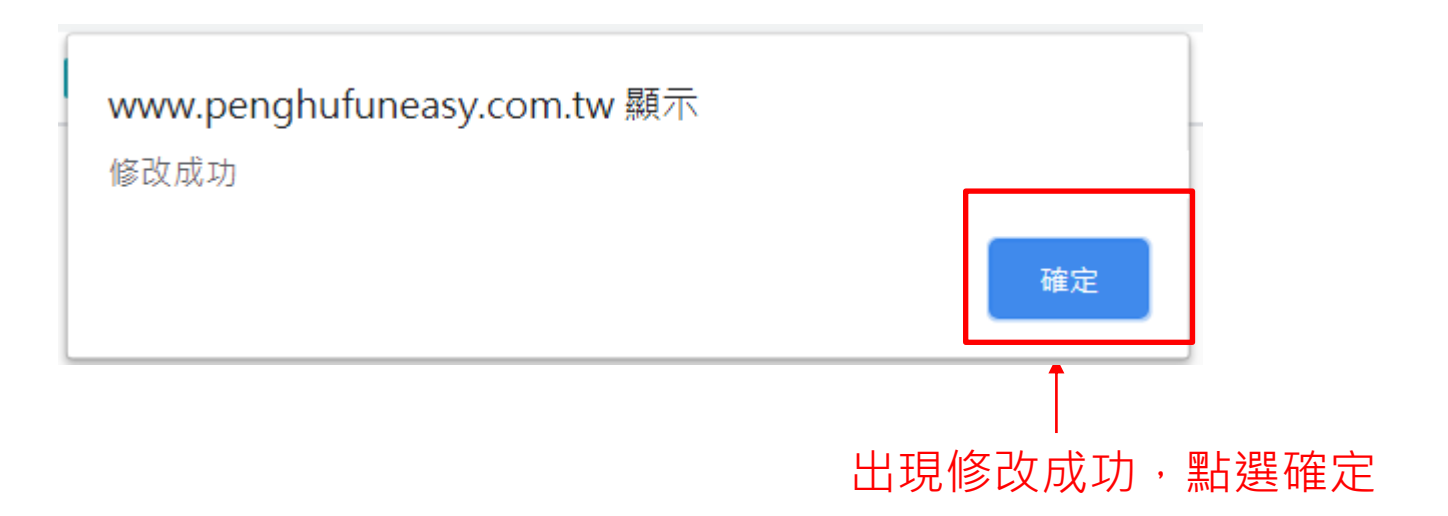

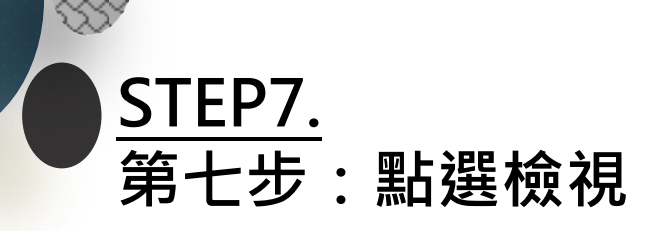

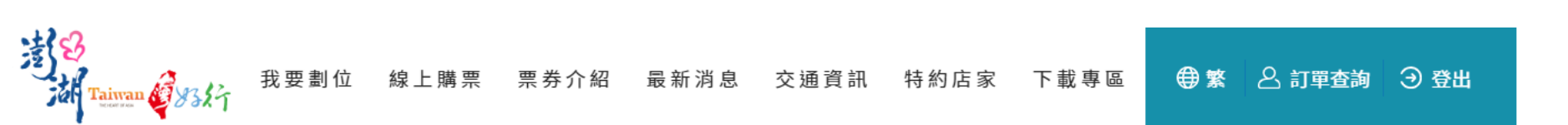

☆ 首頁 / 會員中心 / 劃位查詢

我的帳戶

## ▶ 親愛的會員您好,以下是您近期劃位紀錄,點選編輯可以調整劃位資訊,謝謝!

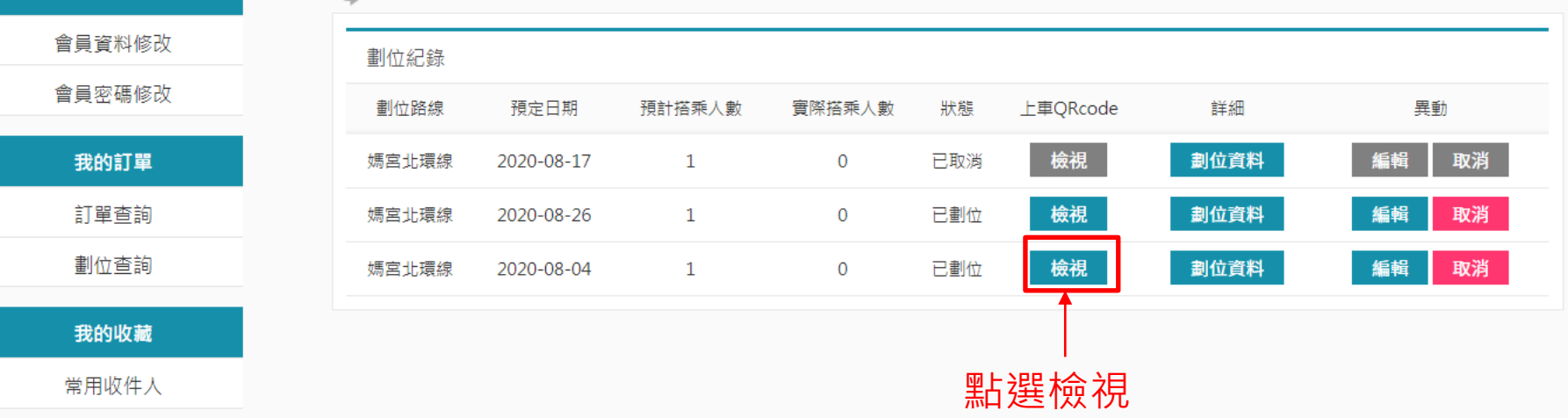

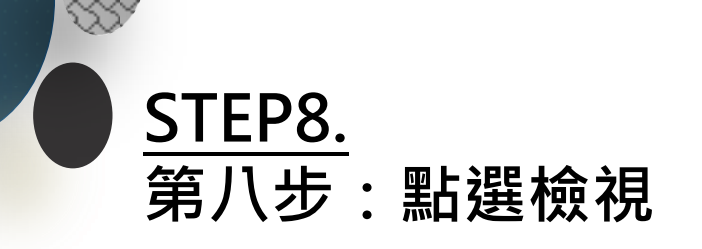

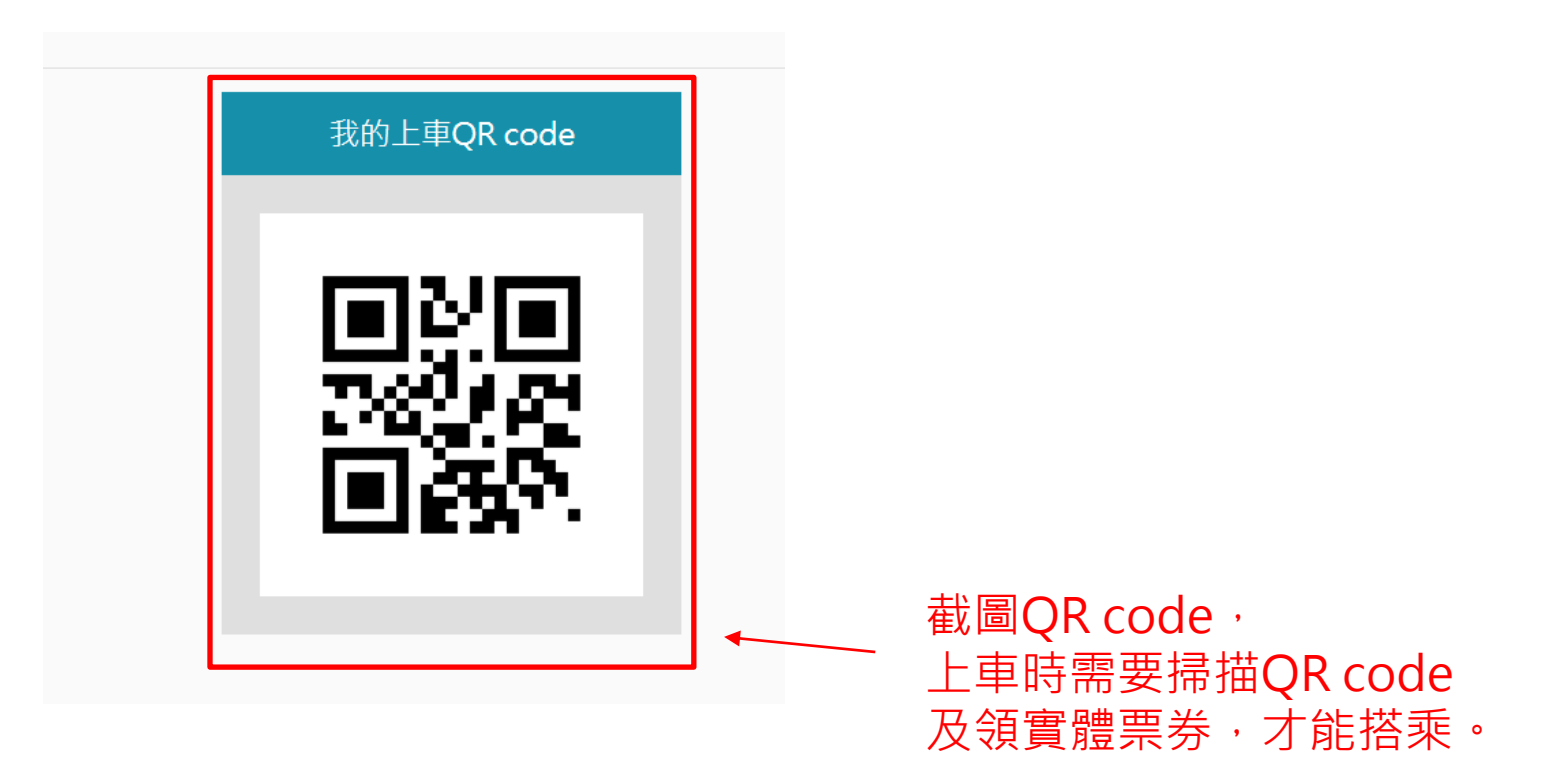

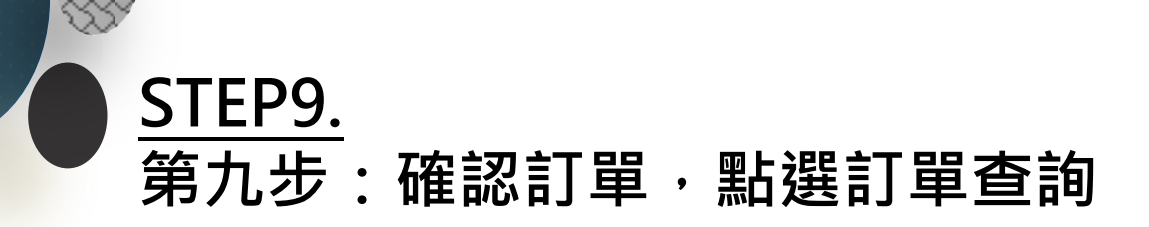

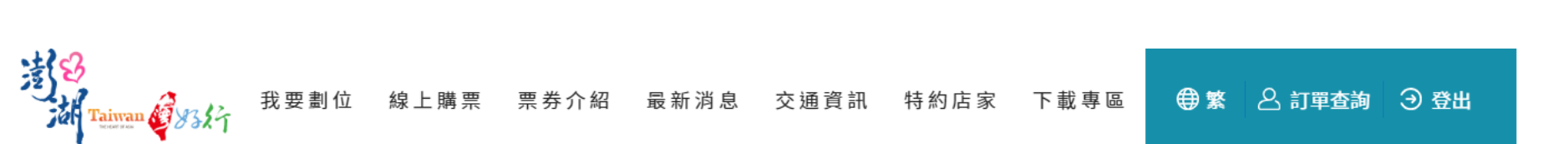

☆ 首頁 / 會員中心 / 劃位查詢

### 親愛的會員您好,以下是您近期劃位紀錄,點選編輯可以調整劃位資訊,謝謝!

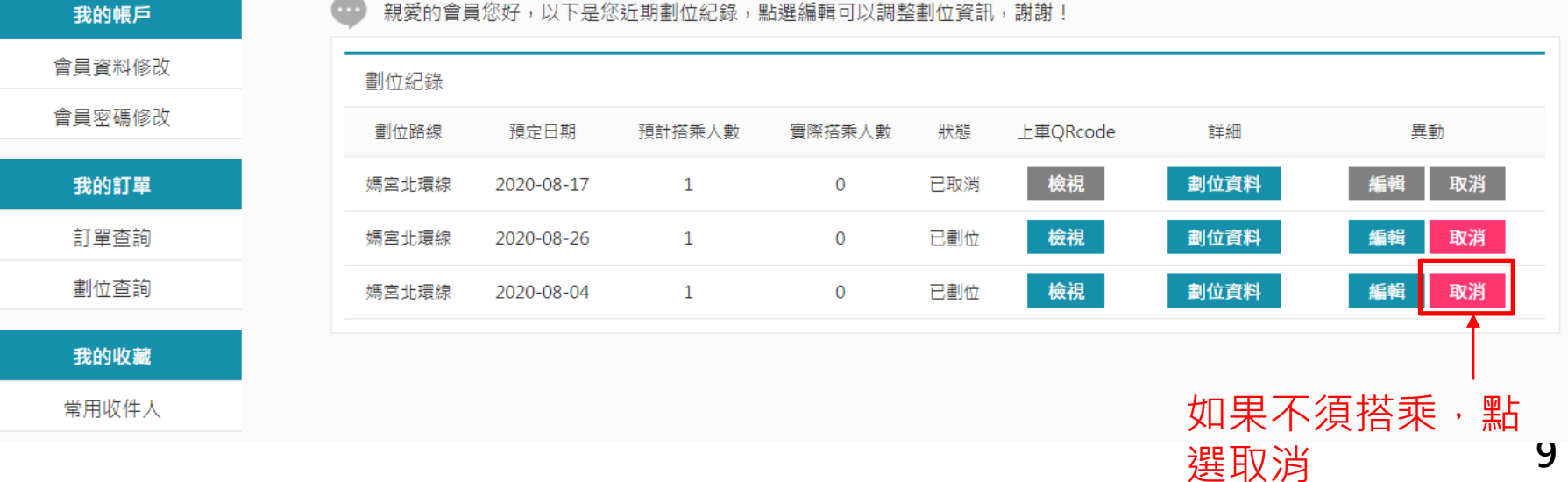

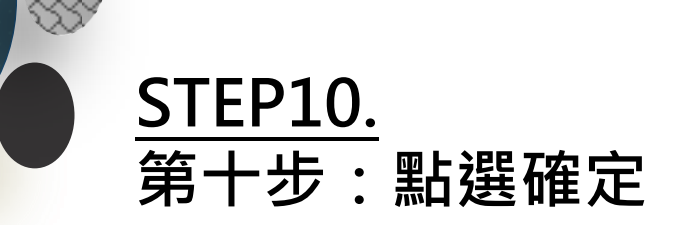

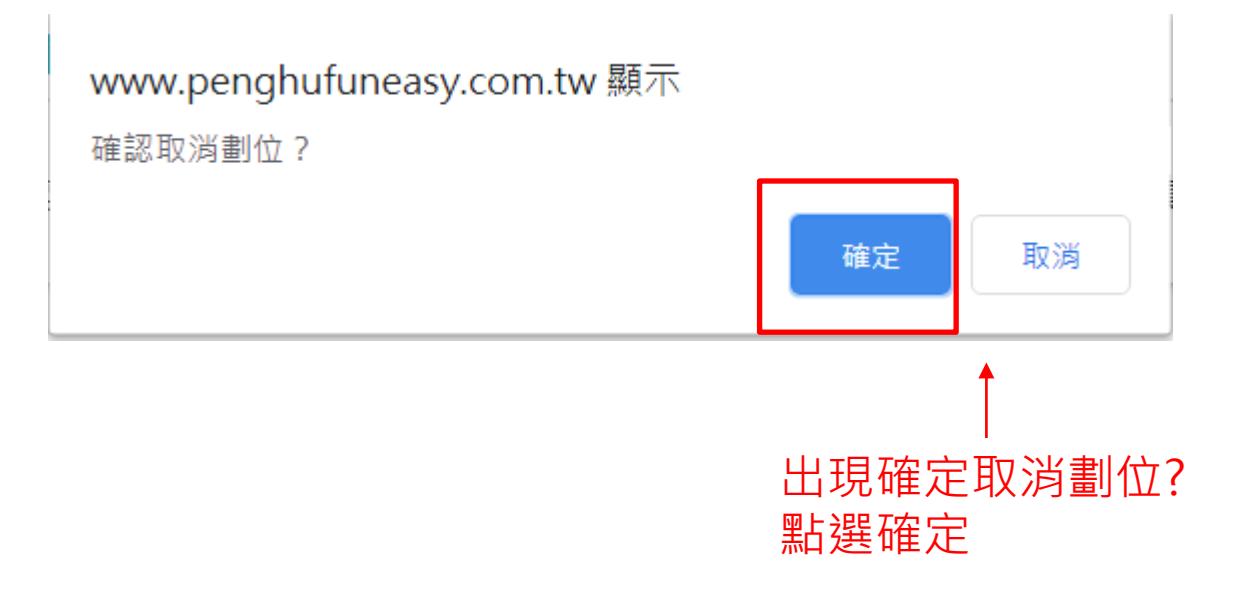

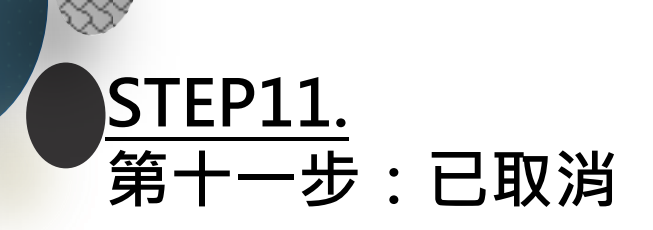

| 親愛的會員 | 員您好,以下是您           | 忍近期劃位紀錄,黑 | 點選編輯可以調整 | 劉位資訊 | ,謝謝!     |      |       |
|-------|--------------------|-----------|----------|------|----------|------|-------|
| 劃位紀錄  |                    |           |          |      |          |      |       |
| 劃位路線  | 預定日期               | 預計搭乘人數    | 實際搭乘人數   | 狀態   | 上車QRcode | 詳細   | 異動    |
| 媽宮北環線 | 2020-08-17         | 1         | 0        | 已取消  | 檢視       | 劃位資料 | 編輯取消  |
| 媽宮北環線 | 2020-08-26         | 1         | 0        | 已劃位  | 檢視       | 劃位資料 | 編輯 取消 |
| 媽宮北環線 | 2020-08-04         | 1         | 0        | 已取消  | 檢視       | 劃位資料 | 編輯 取消 |
|       |                    |           |          | 1    |          |      |       |
|       | 出現已取消,並且顏色變<br>成灰色 |           |          |      |          |      |       |